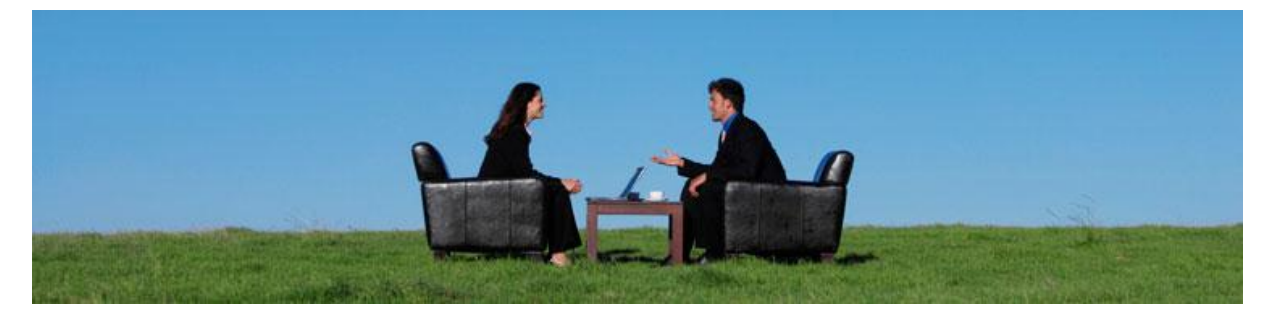

# LawTime user manual

Version 2.7

Heidi Hansar

Copyright © 2010 Van Zoig

# Contents

| Starting LawTime                   | 5  |
|------------------------------------|----|
| LawTime small window               | 5  |
| Timing                             | 6  |
| Starting the timer                 | 6  |
| Enter the data                     | 6  |
| More possibilities                 | 7  |
| Main window                        | 9  |
| The structure of main window       | 9  |
| Work with tables                   | 10 |
| Activities – viewing measured work | 13 |
| Viewing options                    | 13 |
| Calendar                           | 13 |
| Table                              | 13 |
| Filtering activities               | 15 |
| Flag the activities ready to bill  | 17 |
| Create a view                      | 18 |
| Bill status                        | 19 |
| Customers                          | 19 |
| Adding customers and viewing data  | 19 |
| Customer data                      | 20 |
| General                            | 20 |
| Details                            | 21 |
| Cases                              | 22 |
| Prices                             | 22 |
| Invoices                           | 23 |
| Documents                          | 23 |
| Case                               | 23 |
| Adding case and viewing data       | 23 |
| Case data                          | 24 |
| General                            | 24 |
| Details                            | 25 |
| Prices                             | 25 |
| Tasks                              | 25 |

| Invoices                                            | 25 |
|-----------------------------------------------------|----|
| Documents                                           |    |
| Invoices                                            |    |
| Adding and viewing invoice data                     |    |
| Invoice window                                      |    |
| Rows                                                | 27 |
| Adding billed work to invoice                       | 27 |
| Invoice delivery                                    |    |
| Invoice commands                                    |    |
| Payroll                                             |    |
| The structure of the table                          |    |
| Payroll settings                                    |    |
| Prices                                              |    |
| Price on activity timing                            |    |
| Adding new price                                    |    |
| Window for adding a new price                       |    |
| Subdivision of prices on customer and other windows |    |
| Prices in LawTime main window                       |    |
| Price settings                                      |    |
| Administration                                      | 39 |
| Employees                                           | 39 |
| Adding a new employee and viewing data              | 39 |
| Employee data                                       | 39 |
| Employee levels                                     | 40 |
| Adding a new employee level and viewing data        | 40 |
| Employee level data                                 | 40 |
| Privileges                                          | 41 |
| Privileges on two levels                            | 41 |
| Various privileges                                  |    |
| Colours of privileges                               |    |
| Divisions                                           |    |
| Adding new division and viewing data                |    |
| Activity type                                       |    |
| Adding new activity type and viewing data           |    |

| Activity type data                   |  |
|--------------------------------------|--|
| Currencies                           |  |
| Adding new currency and viewing data |  |
| Currency data                        |  |
| Options                              |  |
| Database settings                    |  |

## Starting LawTime

• LawTime starts automatically when you start your computer. If you have closed LawTime manually, start the program by clicking LawTime icon

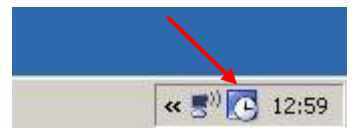

## LawTime small window

• LawTime small window...

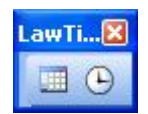

... has two main functions:

- 1. Clock-button starts new timer.
- 2. Leftmost button opens LawTime main window.
- Close (🖾) button hides LawTime window. To display it again, click on LawTime icon

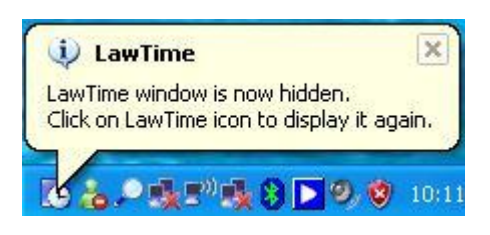

- If you close the program before saving data, the unsaved timers will remain active until you restart the program
- Right click on timer opens a menu

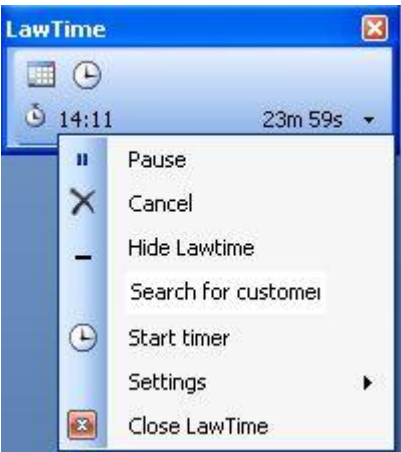

# Timing

## Starting the timer

• Press the clock-button ...

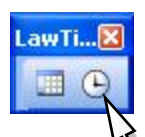

... and the timing begins ...

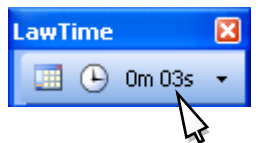

Click on timer opens a data entry window and timer stops

## Enter the data

| New activity   |                              | ×          |                      |
|----------------|------------------------------|------------|----------------------|
| 🚽 Save and c   | lose 🛃 💁 🖳 🕒 Continue timing |            |                      |
| Employee:      | Heidi Hansar 🗸               |            |                      |
| Customer:      | Van Zoig OÜ 👻                |            |                      |
| Case:          | LawTime 👻                    |            |                      |
| Activity type: | Tunnitasu alusel 👻           |            |                      |
| Start:         | 25.05.2009 9:14              | 1          |                      |
| End:           | 25.05.2009 15:55             | 1          |                      |
| Duration:      | 3h 24m 30s (3h 25m) 🗴        |            |                      |
| Price:         | 600 EEK, Zoig                |            |                      |
| Total EEK:     | 2 050,00                     |            |                      |
| Comments:      |                              |            |                      |
|                | *                            | EN         | <b></b>              |
|                |                              | <b>2</b> 0 | LawTime 🛛            |
|                |                              |            | 🔲 🕒                  |
|                | ~                            |            | ŽOIG LT 3h 24m 31s • |
| _              |                              | -          | < 🖸 🍓 🎙 🖞 16:02      |

- Enter/select relevant data about customer, case etc
- Do one of the following:
  - select from list
  - start typing in list box for quick search
- If the measured time and actual duration of the work are different, enter the number manually
- Field "Duration" specifies billable time. Gray area shows the duration as it will be shown on invoice (rounding rules applied)
- "End" time is used only to display the duration in calendar, start time and duration will be used for billing
- To calculate "Duration", based on start and end time, press  $\Sigma$  button
- Enter the duration as "1h 30m". You can also use "1.5h" or "90m"
- Price is automatically chosen according to selected employee, customer etc

- Total is calculated automatically
- Comments are displayed on invoice specification
- Use comment templates to simplify data entry. List of comment templates come from settings (Settings -> Comment templates) and from comments used before
- Click on store to view comments entered for this customer or case. To select a comment: 1) doubleclick on the row, 2) select a row and click "paste comment" or "paste date and comment" or 3) select a row and press "enter". On invoice, comments with the same data will be added together as one row
- Set the language in customer or case settings to see the icon [EN] (English) near comment field
- When done, click Save and close
- To hide the window, click on 🖾 button
- To pause and/or continue timing click on <sup>Q</sup> button

#### More possibilities

• You can use more than one timer at the same time. This helps you to solve easily the situation when you're in the middle of longlasting work, but one or several short-term works are done at the same time.

Activating new timer will pause the others

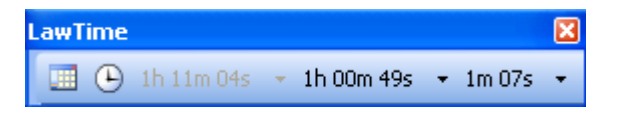

• Vertical layout displays timers in a vertical view, showing also customer and case information (if data entered before) and pause-button

| LawTime  | ×            |
|----------|--------------|
| •        |              |
| Q ZOIGLT | 1h 01m 33s 🔹 |
| Ō 15:36  | 0m 03s 🔸     |

- Button ... next to a selection area opens a menu with *show all, open, new* and *refresh* options
- Button 🛄 next to selection area opens a calendar to select the time and date
- Click on timer to hide the data entry window (timer will remain paused)
- To pause or/and continue timing, do one of the following:
  - 1. Press on arrow next to timer, click *pause*. Do the same to exit pause.

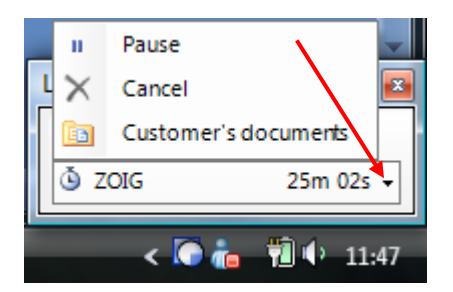

- 2. Click and hold the left mouse-button on timer to start or exit pause.
- 3. To pause the timer, click on 🙆 and to continue timing click on 🍳.

| LawTime   | ×            |
|-----------|--------------|
| •         |              |
| Ö ZOIG LT | 1h 28m 48s 🔹 |

• Press "Save and new" to save work and leave data entry window open

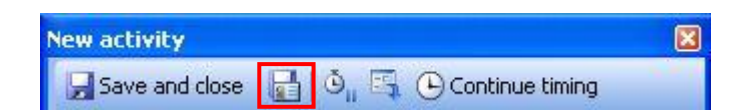

Use this option with the same data for example:

- 1. If in addition to hourly rate, international phonecall is billed.
- 2. If same work was done by several employees.

## Main window

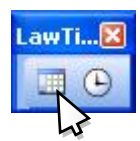

Press left-button to open main window.

## The structure of main window

| -           | 1                    |      |        |                         | 1000            | 1000          |               |             | -        |
|-------------|----------------------|------|--------|-------------------------|-----------------|---------------|---------------|-------------|----------|
| Activitie   | es                   | A    | Cti    | vities                  |                 |               |               |             |          |
| View        |                      | Tur  | initas | su alusel, Heidi Hansar | , 1.08.2008 - 1 | 1.08.2008     |               |             |          |
| C Tegev     | /used                | 0    | )ate   |                         |                 |               |               |             |          |
| Z Field     | s                    |      | I D    | )ate                    | Customer        | Case          | Comments      | Duration    | Total EE |
| ilter:      |                      |      | 8      | Date : 4.08.2008 -      | 4 row(s)        |               |               | D of direct |          |
| mplouee:    | Heidi Hans           | •    |        | 4.08.2008 9:46          | Zoig            | juhend        | inglisekeelne | 52m         | 390,0    |
| inployee.   |                      |      |        | 4.08.2008 10:41         | Zoig            | juhend        | lik           | 2h 14m      | 1 005,0  |
| Sustomer:   | (all) 🗸 🗸            |      |        | 4.08.2008 13:17         | Zoig            | juhend        | ik            | 2h 00m      | 900,0    |
|             | [a]                  |      |        | 4.08.2008 15:39         | Zoig            | juhend        | ik            | 31m         | 232,5    |
| Jase.       |                      |      |        | 5                       | 1               |               |               | 5h 37m      | 2 527,5  |
| Act. type:: | Tunnitasu alusel 🛛 🗸 |      | 8      | Date : 5.08.2008 -      | 3 row(s)        |               |               |             |          |
| nuuuu       | -                    |      |        | 5.08.2008 9:37          | Zoig            | juhend        | ik            | 3h 52m      | 1 740,0  |
| -enou.      |                      | × .  |        | 5.08.2008 14:44         | Zoig            | juhend        | ik.           | 1h 00m      | 450,0    |
| Start:      | 1.08.2008            |      |        | 5.08.2008 16:10         | Zoig            | juhend        | il second     | 15m         | 112,5    |
|             | 11.00.0000           |      | _      |                         |                 |               |               | 5h 07m      | 2 302,5  |
| End         | 11.00.2000           | -    | •      | Date : 6.08.2008 -      | 1 row(s)        | in the second | 1             | 50          | 105.0    |
| Auto        | Filter               |      |        | 5.08.2008 13:58         | Zoig            | juhend        | LK.           | 58m         | 435,0    |
|             |                      | -11- | -      | Date : 0.00.2000        | 2 courfed       | <u>t</u>      |               | 380         | 433,0    |
|             |                      |      | 1      | 8 08 2008 9 38          | Zoig            | iuhend        | indice        | 4h 13m      | 1 897 5  |
|             |                      | -15  |        | 8 08 2008 15:20         | Zoig            | iuhend        | ik            | 41m         | 307.5    |
| Activi      | ities                |      |        | 0.00.2000 10.20         | Long            | Interio       | k Dy          | 4b 54m      | 2 205 0  |
| Cial Court  | 1000                 |      | - C.   | 1                       | 1.5             |               |               | 11 511      | 2 200,0  |

3 zones of main window:

- **1.** Table selection. Click to select a module.
- 2. Viewing options. Table settings, filters etc.
- 3. Content. Table content.

## Work with tables

You can change the look of tables by:

- Sorting
  - Click on column heading to sort the table. Click again on same field to reverse sort direction.
- Grouping

The header of the table shows groups used. Drag a column header there to group by that column and display subtotals.

• You can group by more than one field.

| 7 8 | Active | Customer      | Contact | Customer manager | Phone | Address | Comments |
|-----|--------|---------------|---------|------------------|-------|---------|----------|
|     |        | 00 Van Zoig   | Karu    | Heidi Hansar     |       |         |          |
|     |        | Tartu Ülikool |         | Heidi Hansar     |       |         | 8        |
|     |        | Võru linn     |         | Heidi Hansar     |       |         | 8        |

#### • Autofilter

Arrow-button in column header opens an autofilter menu. Click on a value to filter table data.

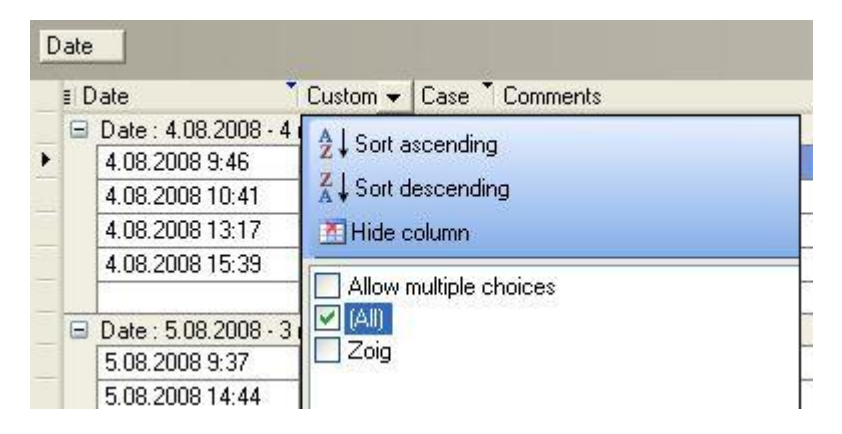

Date column allows you to select year, months and day.

| A J Sort ascending           |
|------------------------------|
| Z Sort descending            |
| Tide column                  |
| Allow multiple choices       |
| (AII)                        |
| Last month                   |
| From beginning of last month |
| This month                   |
| Last week                    |
| This week                    |
| Yesterday                    |
| Today Today                  |
| Range                        |
| Start : 1.02.2009            |
| End : 25.05.2009             |
| 2009                         |

• Choose colums to show in the table Click on *Fields* ...

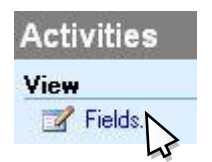

... choose colums to be shown in the table:

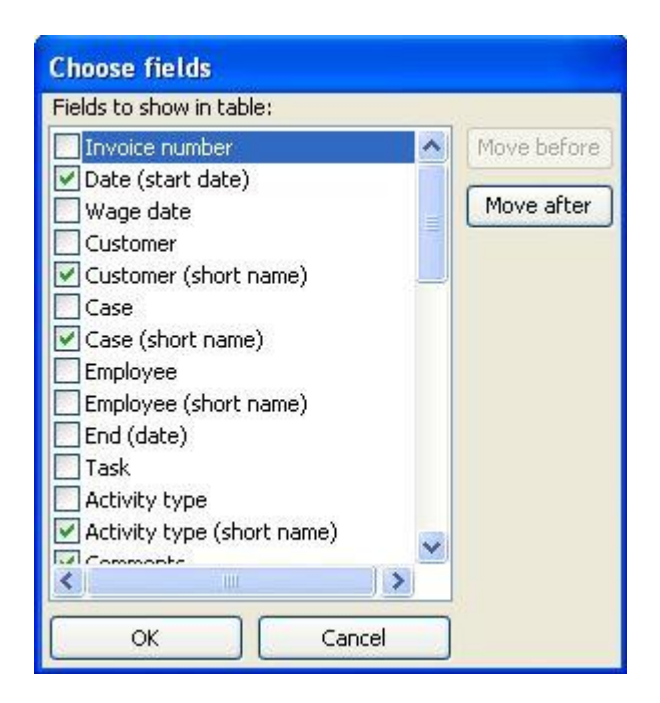

#### • Save the table settings

To save the table, click on *View > Table settings > Save as new*.

|   | Table settings | Fields       | k we          | ek 🚺 week    | 31 m | onth Table        |
|---|----------------|--------------|---------------|--------------|------|-------------------|
|   | One day        | Save as      | new           |              |      |                   |
|   | Work week      | Ander Ojandu |               |              |      |                   |
|   | Week           | Date         |               |              |      |                   |
|   | Month          | - dic        |               |              | _    |                   |
|   | Tabla          | ≣ Date       | 1             | Customer     | ŤC   | Case              |
| Ľ |                | 🖃 Date :     | 3.04.2008 - 1 | row(s)       |      |                   |
| * | Refresh F5     | • 3.04.      | 2008 10:23    | Tuuleenergia | 0Ü T | asuvusanalüüsi lä |

Later, you can restore view settings by one click:

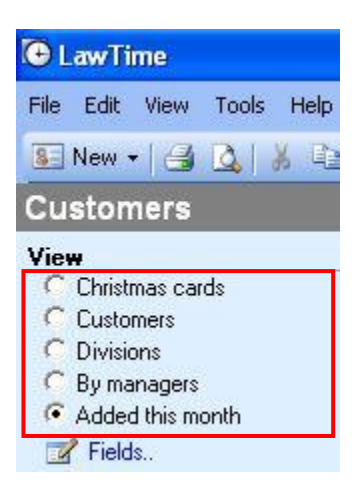

#### • Output table data

You can print, save in a file, send to mail recepient as PDF, copy to Excel etc.

See also

- LawTime main window on page 9
- Activities on page 13
- Customers on page 19
- Cases on page 23
- Invoices on page 26
- Prices on page 32

## Activities - viewing measured work

## **Viewing options**

#### Calendar

Use calendar-look to get an overview of workday, week or month.

| Today 1 day 5 wo                                                                                                    | ork week 🧾                                                                  | week 31 mont             | h 🏢 Table 🔍 🕶                                             |  |
|----------------------------------------------------------------------------------------------------|-----------------------------------------------------------------------------|--------------------------|-----------------------------------------------------------|--|
| C LawTime<br>File Edit View Tools Help                                                                                                    | oday 1 day 5 wo                                                             | ork week 7 week 31 month | ∭Table Q •   ≉ Refresh                                    |  |
| Activities         View         Filter:         Employee:       Heidi Hansar ♥,         Customer:       (all) ♥,         Case:       (all) ♥,         Act. type::       [all] ♥,         Auto       Filter         Image: 1 model       1 model         Image: 28 29 30 31 model       2 model         Image: 28 29 30 31 model       2 model         Image: 28 29 30 31 model       2 model         Image: 28 29 30 31 model       2 model         Image: 28 20 30 31 model       2 model         Image: 28 20 30 31 model       2 model         Image: 28 20 30 31 model       2 model         Image: 28 20 30 31 model       2 model         Image: 28 20 30 31 model       2 model         Image: 28 20 30 31 model       2 model         Image: 28 20 30 31 model       2 model         Image: 28 4 model       2 model         Image: 28 4 model       3 model         Image: 28 4 model       3 model         Image: 28 4 model       3 model         Image: 28 4 model       3 model         Image: 28 4 model       3 model         Image: 28 4 model       3 model         Image: 28 4 model       3 | Activities<br>Tunnitasu aluset. Heidi H<br>9 00<br>10 00<br>111 00<br>12 00 | lansar, 25.08.2008       | 25 08 2008<br>9h 25m<br>9:10 3h 20m<br>Zoig juhend<br>i.k |  |
| Activities  Customers  Customers  Cuses  Payroll  Administration  Administration                                                                                                    | 13 °°<br>                                                                   | :04m<br>nd               | 14:49 46m<br>TÜ Biomediksini tuumiklaborid                |  |

You can use filters to display the data you need, or select dates from calendar.

#### Table

Use the table-look to get an overview of measured work.

You can choose filters (from left-menu of the main window) to display the data.

| C Law Tin                                | ne                |         |                            |            |                                |          |      |
|------------------------------------------|-------------------|---------|----------------------------|------------|--------------------------------|----------|------|
| File Edit                                | View Tools Help   |         |                            |            |                                |          |      |
| New -                                    |                   | Today   | 1 day 5 work we            | ek 7 we    | eek 310 month                  | efresh   |      |
| Canada far                               |                   |         |                            |            |                                |          |      |
| Search for                               | customer or case  | ø       |                            | _          |                                |          |      |
| Activitie                                | S                 | Acti    | ivities                    |            |                                |          |      |
| View                                     |                   | Tunnita | su alusel, Heidi Hansar, i | 25.08.2008 |                                |          |      |
| 📝 Fields                                 | L.                | Date    | •                          |            |                                |          |      |
| Filter:                                  |                   | E (     | Date                       | Custome    | r <sup>*</sup> Case            | Comments |      |
| Employee:                                | Heidi Hansar 🗸    |         | Date : 25.08.2008 -        | 4 row(s)   |                                |          |      |
| Curbonian                                | (sm)              |         | 25.08.2008 8:00            | TU         | projekt "tugevad magnetväljad" | 2        |      |
| Customer.                                | (aii)             | -       | 25.08.2008 9:10            | Zoig       | juhend                         | I.K.     |      |
| Case:                                    | (all) 💉           | -       | 25.08.2008 14:49           | TO         | Biomeditsiini tuumiklaborid    |          |      |
| Act. type::                              | (all) 🗸           | -       | 20.00.2000 14.40           | 10         |                                |          |      |
|                                          |                   |         |                            |            | 68                             | 38.      |      |
| Period:                                  | Yesterday 💉       |         |                            |            |                                |          |      |
| Start:                                   | 25.08.2008        |         |                            |            |                                |          |      |
| End:                                     | 25.08.2008        |         |                            |            |                                |          |      |
| Auto                                     | [ Film            |         |                            |            |                                |          |      |
| 19-19-19-19-19-19-19-19-19-19-19-19-19-1 | Filler            |         |                            |            |                                |          |      |
|                                          |                   |         |                            |            |                                |          |      |
|                                          |                   |         |                            |            |                                |          |      |
|                                          |                   |         |                            |            |                                |          |      |
| Activit                                  | ies               |         |                            |            |                                |          |      |
| S Custor                                 | ners              |         |                            |            |                                |          |      |
| Carer                                    |                   |         |                            |            |                                |          |      |
|                                          |                   |         |                            |            |                                |          |      |
| Invoic                                   | 62                |         |                            |            |                                |          |      |
| Payrol                                   | E                 |         |                            |            |                                |          |      |
|                                          |                   |         |                            | 9          | 113                            |          |      |
| Admini                                   | istration         | -       |                            |            |                                |          | ×    |
| & Heidi Ha                               | nsar Van Zoig D() |         | 400                        |            |                                | NUM INS  | CAPS |

You can also:

- print the table, save in a file, send to mail recepient as PDF, copy to Excel etc
- show and hide the table fields
- sort
- group in different levels (subtotals)
- save table settings to display them later
- use filters (similar to Excel AutoFilter)

## **Filtering activities**

| View<br>Fields | l            |        |   |
|----------------|--------------|--------|---|
| Filter:        |              |        |   |
| Employee:      | Heidi Hansar | ~      |   |
| Customer:      | (all)        | ~      |   |
| Case:          | (all)        | ~      |   |
| Act. type::    | (all)        | ~      | ] |
| Period:        | Yesterday    |        | ~ |
| Start:         | 25.08.2008   |        |   |
| End:           | 25.08.2008   |        |   |
| 🔁 Auto         | [            | Filter |   |

Use the *filter* to view activities which correspond to selected criteria.

For example, if you select a *customer*, then you will see activities only for this customer. But if on *customer* field *all* is selected, then you will see activities of all customers.

Use *Period* list to select from most frequently used time ranges.

Click *Filter* to apply your selections.

#### Use autofilters for a quick filtration.

Allow multiple choices help you to select different objects (e.g. in customer's or other column) at a time.

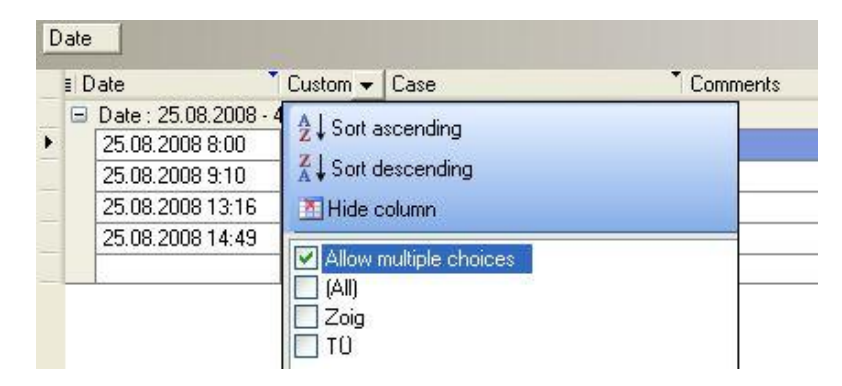

| Date                   | column                     | allows      | you   | to | select | year, | month | and | day: |
|------------------------|----------------------------|-------------|-------|----|--------|-------|-------|-----|------|
| Date                   | <ul> <li>Custom</li> </ul> | er Case Com | ments |    |        |       |       |     |      |
| <mark>∱</mark> ↓Sort a | ascending                  |             |       |    |        |       |       |     |      |
| Z ↓ Sort o             | descending                 |             |       |    |        |       |       |     |      |
| 🔠 Hide (               | column                     |             |       |    |        |       |       |     |      |
| Allow                  | multiple choic             | es          |       |    |        |       |       |     |      |
| (AII)                  |                            |             |       |    |        |       |       |     |      |
| 🗌 🗌 Last n             | nonth                      |             |       |    |        |       |       |     |      |
| From                   | beginning of la            | ist month   |       |    |        |       |       |     |      |
| 🗌 This r               | nonth                      |             |       |    |        |       |       |     |      |
| Last v                 | veek                       |             |       |    |        |       |       |     |      |
| This v                 | veek                       |             |       |    |        |       |       |     |      |
| Yeste                  | rday                       |             |       |    |        |       |       |     |      |
| Today                  | ,                          |             |       |    |        |       |       |     |      |
| Range                  | э                          |             |       |    |        |       |       |     |      |
| 2009                   |                            |             |       |    |        |       |       |     |      |

## Flag the activities ready to bill

"Flag" column in activities table is to: 1) mark activities ready for billing and 2) view the status of the bill.

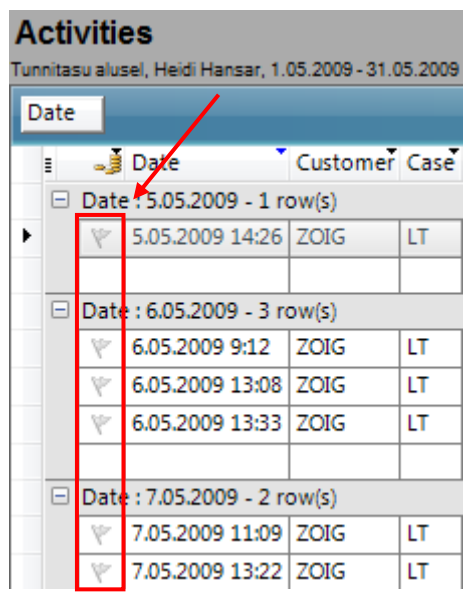

According to privileges a user can flag: 1) his/her own activities, 2) activities, where the user is a manager of the customer or the case, 3) all the activities.

Use a column in the main window to flag the activities:

To flag the activity ready to bill, click on "clear flag"  $\checkmark$ . The colour of the flag turns green  $\checkmark$ , which means that the activity is flagged "ready to bill". Doubleclick marks the activity "not to bill" -  $\times$ . To unmark the activity, click one more time on the flag - the flag is "empty" again.

To select a group of activities "ready to bill", click on the group header row:

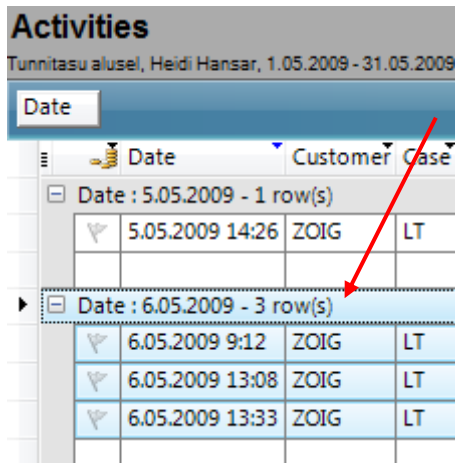

Right click on selected rows opens a menu with options:

| ٣          | Ready to bill |   |
|------------|---------------|---|
| ×          | Do not bill   |   |
| 4          | Clear Flag    |   |
|            | Сору          | • |
| <b>#</b> 8 | Find          |   |
| 4          | Print         |   |
| P          | Send to       | • |
| 2          | Choose fields |   |

#### Create a view

To view or edit flagged activities, use the main window *Activities* section. To view activities with different billing statuses, create a view. For example: ""*Bill needed*" and "*Bill empty*".

The view "*Bill needed*" shows all the activities which are flagged "ready to bill". This view gives you a quick overview of the customers and activities to bill.

To create this view use filter (date, customer, case, comments) in the main window and sort the column named "Bill status", checking "Bill needed".

The view "*Bill empty*" shows all activities which are waiting to be flagged for billing. To create this view, use filter (date, customer, case, comments) in the main window and filter the column named "Bill status", checking "Empty".

| 🕒 LawTime   | 2       |       | N   |      | ١. |     |
|-------------|---------|-------|-----|------|----|-----|
| File Edit   | View    | Тос   | ols | Hel  | р  |     |
| 📺 New 🗸     | 3       | ۵.    | Ж   | þ    | Ê  | , T |
| Activitie   | s       |       |     |      |    |     |
| View        |         |       | _   |      |    |     |
| C Bill nee  | ded     |       |     |      |    |     |
| C Bill to d | olo     |       |     |      |    |     |
| Heidi's     | this mo | onth  |     |      |    |     |
| 📝 Fields    |         |       |     |      |    |     |
| Filter:     |         |       |     |      |    |     |
| Employee:   | Heidi   | Hans  | ar  |      | •  |     |
| Customer:   | (all)   |       |     |      | •  |     |
| Case:       | (all)   |       |     |      | •  |     |
| Act. type:: | (all)   |       |     |      | •  |     |
| Period:     | This n  | nonti | h   |      |    | •   |
| Start:      | 1.05.2  | 009   |     |      | ļ  |     |
| End:        | 31.05   | 2009  |     |      | ļ  |     |
| 📃 Auto      |         |       |     | Filt | er |     |

#### **Bill status**

- The activity is not flagged
- \* The activity is flagged "ready to bill"
- X Do not bill the activity
- 🧏 The bill is being composed, but is unconfirmed
- The bill is composed, confirmed, but not received yet
- The bill is composed, confirmed, and received
- 4 The bill is overdue

## Customers

## Adding customers and viewing data

To find the customer data, do one of the following:

- 1. Subdivison "Customers" in main window. Click "New" to create new customer.

## Customer data

#### General

| File Edit Help   |              |          |           |                |                    |
|------------------|--------------|----------|-----------|----------------|--------------------|
| 🖵 Save and close |              | 2        | + 🔶 + 🔺   | м 🕜            |                    |
| General Details  | Cases Prices | Invoices | Documents |                |                    |
| Name:            |              |          | ]         | Address:       | ~                  |
| Short name:      | -            |          |           |                |                    |
| Reg code:        |              |          |           |                |                    |
| VAT code:        |              |          |           |                | ~                  |
| Phone:           |              |          |           | E-mail:        |                    |
| Fax:             |              |          |           | www:           |                    |
| Contact person:  |              |          |           |                | Active             |
| Manager:         | Heidi Hansar |          | <b>~</b>  |                | Export customer    |
| Division:        |              |          | <b>~</b>  | Mail settings: | Newsletters        |
| Contract date:   |              |          |           |                | Christmas cards    |
| Contract number: |              |          |           |                | Invoices by E-mail |
| Comments:        |              |          |           |                | No paper invoices  |

Name – the name of the customer.

Short name - is displayed e.g. in LawTime main window to view activities.

**VAT code** – VAT code used for this customer.

**Division** – select a division for this customer.

**Contract date -** the date, when contract was signed.

**Contact number** – customer's contact number.

**Comments** – add comments about this customer.

Address – customer's address.

Active – when "active" is checked, the customer will be shown in selection lists.

**Export customer** – tick the checkbox to mark customer as *export customer*.

**Mail settings** – tick the checkbox (Newsletters; Christmas cards; Invoices by E-mail; No paper invoices) you need to consider when composing e-mail to this particular customer.

Details

| SE New Customer        |                    |                 |  |
|------------------------|--------------------|-----------------|--|
| File Edit Help         |                    |                 |  |
| 🚽 Save and close 🛛     | 🗄   🔏 🛍 📇   🌢      | • • • •   AFA 🕡 |  |
| General Details Cas    | es Prices Invoices | Documents       |  |
| Default activity type: | (use default)      | Customer ID:    |  |
| Language:              | (use default)      | Postal address: |  |
| Currency:              | (use default)      | <b>~</b>        |  |
| Invoice due days:      |                    |                 |  |
| VAT calculation:       | (use default)      | ~               |  |
| Invoice layout:        | (use default)      | <b>~</b>        |  |
| Invoice letterhead:    | (use default)      | <b>v</b>        |  |
|                        |                    |                 |  |
|                        |                    |                 |  |

Details tab specifies data for this customer:

Default activity type specifies activity type used in new activities for this customer.

**Language** is default language for this customer. Language icon **EN** is shown in the right corner of comment field. Enter comment template texts according to language settings (see also on page 46).

**Currency** is default currency, used on invoices for this customer.

Invoice due days goes automatically on invoice, after entering the *invoice date*.

**VAT calculation** – VAT % used on invoices for this customer.

Invoice layout – determines how invoice parts are organized on paper.

**Invoice letterhead** – controls invoice headers and footers: bank details, addresses, contact information, your company logo etc.

**Customer ID** – customer ID in external system (e.g. accountancy).

**Postal address** - enter customer's *postal address* if it's different from customers *address*. It displays automatically on invoice, after the customer is selected.

Cases

| E New Custom     | er                                  |                             |
|------------------|-------------------------------------|-----------------------------|
| File Edit Help   |                                     |                             |
| 🚽 Save and close | - 🛃 👗 🗈 📇 🔺 • 🔹 •                   | AMA 🔞                       |
| General Details  | Cases Prices Invoices Docume        | ints                        |
| *<br>New 💕 🖓     | en 🔲 Case required for activities   |                             |
| Drag a column h  | eader here to group by that column. |                             |
| E Case Oppor     | nent" Active" Comments              | Employee Short name Contact |
|                  |                                     |                             |
|                  |                                     |                             |
|                  |                                     |                             |
| • 0              | 0                                   |                             |

List of customer's *cases* (see also on page 23). Click on "New" to add a new case to the customer. To open case, click "Open" or doubleclick on case row.

If "*case required for activities*" is checked, then case must always be selected when entering new activities for this customer.

| New Custome                                                                                | r                                                          |                                                    |                              |   |
|--------------------------------------------------------------------------------------------|------------------------------------------------------------|----------------------------------------------------|------------------------------|---|
| ile Edit Help                                                                              |                                                            |                                                    |                              |   |
| Save and close                                                                             | H                                                          | ۵ <u>8</u>                                         | 🔶 🔹 🐡 👻 ARA                  | 0 |
| eneral Details (                                                                           | Cases Pric                                                 | es Invoi                                           | ces Documents                |   |
|                                                                                            |                                                            |                                                    |                              |   |
| Activity type: Tur                                                                         | nnitasu aluso<br>Deint                                     | el<br>Moolu                                        | v                            |   |
| Activity type: Tur<br>New., 🚰 Oper<br>Drag a column hea                                    | nnitasu aluse<br>n <u></u> Print<br>der here to            | el<br>💽 Only<br>group by t                         | active                       |   |
| Activity type: Tur<br>New., 🚰 Oper<br>Drag a column hea<br>E Name                          | nnitasu aluse<br>n () Print<br>der here to<br>Price        | el<br>I Only<br>group by t<br>Currency             | active                       |   |
| Activity type: Tur<br>New., 2000<br>Drag a column hea<br>Name<br>partner<br>Loeneral price | nitasu alusi<br>n Aprint<br>der here to<br>Price<br>600,00 | el<br>Only<br>group by t<br>Currency<br>EEK<br>EEK | active that column. Comments |   |

List of customer's prices (see also on page 32).

#### Invoices

| 📧 New Customer                                     |           |
|----------------------------------------------------|-----------|
| File Edit Help                                     |           |
| 🛃 Save and close 🛛 🔏 🗈 😤 🔺 🔹 🛪 🗛                   | 0         |
| General Details Cases Prices Invoices Documents    |           |
| New., 💕 Open                                       |           |
| Drag a column header here to group by that column. |           |
| E Confirmed Date Due date Invoice no Amount EEK    | VAT EEK T |
|                                                    |           |
|                                                    |           |
| ▶ 0 0 0,00                                         | 0,00      |
|                                                    | >         |

List of customer's invoices (see also on page 26).

#### Documents

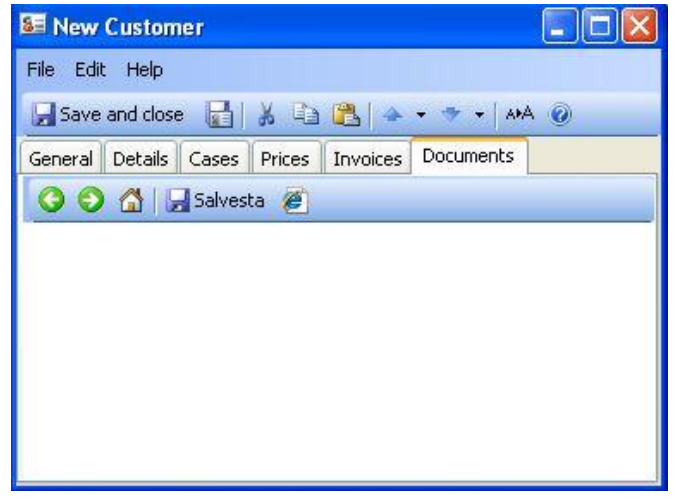

List of customer's documents from SharePoint website.

## Case

#### Adding case and viewing data

To open case data, do one of the following:

- 1. Subdivison "Case" in main window. Click "New" to create new case.
- 3. Click on Customer data window subdivision "cases".

## Case data

#### General

| lie buit help    |                                 |          |
|------------------|---------------------------------|----------|
| 🚽 Save and close | 📑   👗 🗈 📇   🚧 🎯                 |          |
| General Details  | Prices Tasks Invoices Documents |          |
| Case:            |                                 |          |
| Short name:      |                                 |          |
| Customer:        |                                 | ×        |
| Contact:         |                                 |          |
| Employee:        | Heidi Hansar                    | <b>~</b> |
| Opposing side:   |                                 |          |
| Division:        |                                 | <b>~</b> |
| Contract date:   |                                 |          |
| Contract number: |                                 |          |
| Active           | *                               |          |
| Comments:        |                                 |          |

**Case** – the name of the case (required).

**Short name** is displayed e.g. in LawTime main window to view activities (otherwise the name may take too much room in table).

Customer connected to this case.

**Contact** – the name of a company and/or person, who represents the customer.

**Employee** – name of a person, connected to this case.

**Opposing side** – opposing side of this case.

Division - subdivisions, used to differentiate customers, cases, employees and invoices.

**Contract date** – the date, when contract was signed.

**Contract number** – the number of contract, connected to this case. When composing the invoice, after selecting customer, LawTime offers you a list on contract numbers to select.

**Comments** – add comments to this case. Comments are shown in main and case window.

Active – when *Active* is checked, the case will be shown in selection lists (e.g. when entering the data).

#### **Details**

| 📁 New case             |                                  |  |
|------------------------|----------------------------------|--|
| File Edit Help         |                                  |  |
| 📕 Save and close 🔓     | ]   X 🗈 🔼   AMA 💿                |  |
| General Details Pric   | es Tasks Invoices Documents      |  |
| Default activity type: | (use default 🔽 Customer ID:      |  |
| Language:              | (use default 👻 🛛 Postal address: |  |
| Currency:              | (use default 🐱                   |  |
| Invoice due days:      |                                  |  |
| VAT calculation:       | (use default 🖌                   |  |
| Invoice layout:        | (use default 👽                   |  |
| Invoice letterhead:    | (use default 🖌                   |  |
|                        |                                  |  |
|                        |                                  |  |

List of case details:

Default activity type specifies activity type used in new activities for this case.

Language is default language for this case.

**Currency** is default currency, used on invoices for this case.

Invoice due days goes automatically on invoice, after entering the *invoice date*.

**VAT calculation** – VAT % used on invoices for this case.

Invoice layout – determines how invoice parts are organized on paper.

**Invoice letterhead** – controls invoice headers and footers: bank details, addresses, contact information, your company logo etc.

Customer ID – customer ID in external system (e.g. accountancy).

**Postal address** - enter customer's postal address to display it automatically on invoice, after the customer is selected.

Prices List of case's prices.

Tasks List of case's tasks.

Invoices List of case's invoices.

#### **Documents**

List of case's documents from SharePoint website.

## Invoices

## Adding and viewing invoice data

To open invoice data, do one of the following:

- 1. Subdivison "Invoices" in main window. Click "New" to create new invoice.
- 2. Click on Customer data window subdivision "invoices".
- 3. Click on Case data window subdivision "invoices".

#### Invoice window

| 🎝 Invoice No    | 1                                 |          |               |             |                  |           |
|-----------------|-----------------------------------|----------|---------------|-------------|------------------|-----------|
| File Edit Invo  | ice settings Help                 |          |               |             |                  |           |
| 🚽 Save 🛃 🤅      | 🛃 🙇 🛃 🔂 Send e-mail 🔹   👗 🗈 🙈   A | M 🕜      |               |             |                  |           |
| Invoice Specifi | ation Payments Comments Payroll   |          |               |             |                  |           |
| Customer        | Van Zoig OÜ                       | <b>~</b> | Confirmed     | <b>&gt;</b> |                  |           |
| Case            |                                   | <b>~</b> | Invoice No    | 1           |                  | *         |
| Postal address  | Rija mnt 181a                     | ~        | Date          | 10.11.2     | 2008             |           |
|                 | Tartu                             | ~        | Due date      | 17.11.2     | 2008             |           |
| Currency        | EEK 💙                             |          | Contract      | ghhg        |                  | ~         |
| VAT calculation | Automatic                         | •        | Issued by     | Heidi Ha    | ansar            | ¥         |
|                 | <b>L</b>                          |          | Division:     | LawTim      | e                | ×         |
| ⇒ E Add row ▼   | ∃+Delete row 🖻 🖬                  |          |               |             |                  |           |
| I Hidden Sp     | ecification                       | Quar     | ntity         | Price       | VAT %            | Total     |
| lot 🔲           | os according to agreement         |          | 1 3           | 000,00      | 18               | 30 000,00 |
| He              | idi Hansar                        | 5h       | 16m           | 500,00      | 18               | 2 633,33  |
| 1               |                                   | T-6      |               |             | - 100/ -         | 20,000,00 |
|                 |                                   | TUC      | ai taxable at | VAT TOU     | E 10%.<br>T 18%: | 5 400 00  |
| 100             |                                   |          |               | Amou        | INT EEK:         | 35 400,00 |
|                 |                                   |          |               |             |                  | ~         |
|                 |                                   |          |               |             |                  | ~         |

- Customer, who receives the invoice
- Case
- **Postal address** is filled automatically when customer (or case) is selected. You can also enter the address manually
- **Currency**. Select the currency before you add billed work on your invoice. In that case, if necessary, LawTime converts prices into new currency
- VAT calculation: "all 18%", "all 0%" või "services 0%, expenses 18%". If you choose the last, VAT % will be added according to activity type (service/expense) you entered. Use .... -button to enter different tax rate
- **Confirmed**: you see "DRAFT" on unconfirmed invoice. You can change data until the invoice is not confirmed. After the invoice is confirmed you can not edit it and you will no longer see the sign "DRAFT"
- Invoice No: after you select the date, invoice numbers appear (according to your settings) automatically from number series or you can add it manually
- Date: enter the date or select it from the calendar
- **Due date:** enter "due date" or click ... button to select number of due days

- **Contract** enables you to select or enter the contract number. Data in popup menu comes from *customer* or *case* data
- Issued by: person's name, whose signature will be used on invoice
- Division subdivisions, used to differentiate customers, cases, employees and invoices
- Invoice settings "invoice type" defines your invoice as "SIMPLE", "credit" or "pro forma"

#### Rows

4 types of rows are used on invoice (upper left-corner of the table "Add row"):

- 1. "From saved activities" data from measured or entered activities.
- 2. "New activity" open a data entry window. A new row with the new activity will be added on invoice.
- 3. "Text row" simple text and/or manually entered sum.
- 4. "Extra text under invoice" add more information. This row is seen in the bottom of invoice, under *tax* and *total sum* rows.

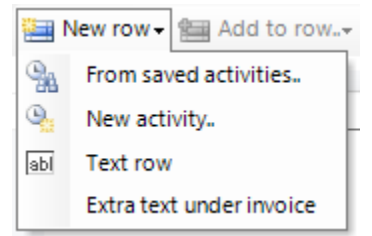

"Hidden" means that the row is hidden from printout, specification and from sum calculation field:

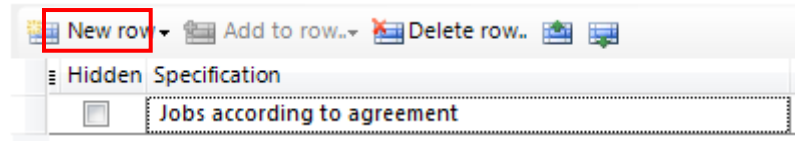

For example: use hidden rows if you have a fixed job payment and you have measured your work in LawTime. This enables you to add billed work on invoice, but the customer sees the sum according to your agreement.

## Adding billed work to invoice

Click "Add row" button:

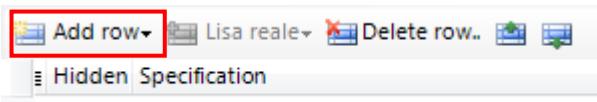

... and the pop-up menu opens with options:

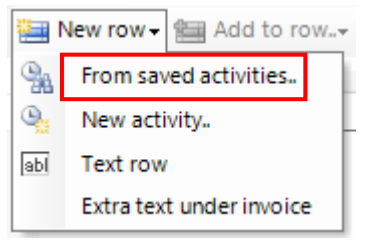

Adding work:

#### From saved activities

1. Click on "From saved activities" opens a wizard. On the first page of the wizard you can select parameters to search for activities.

| 🕒 Add activities    |                                         |                         |             |
|---------------------|-----------------------------------------|-------------------------|-------------|
| Select activit      | ies to include on the invo              | ice.                    |             |
| Select parameters I | o search for activities.                |                         |             |
| Customer            | (all)                                   | <b>~</b>                |             |
| Case                | (all)                                   | <b>~</b>                |             |
| Employee            | (all)                                   | <b>~</b>                |             |
| Activity type       | (all)                                   | <b>~</b>                |             |
| Quick select        |                                         | *                       |             |
| Date range          | until                                   |                         |             |
| Comments            |                                         |                         |             |
|                     |                                         |                         |             |
| Reset prices        |                                         | 9431 25 25 26           |             |
| Resets all prices   | selected on timing and uses currently a | ictive prices for all a | activities. |
| Cancel              | << Previous                             | Next >>                 | Finish      |

*Quick select* offers a selection of defined periods:

| Quick select           | last month                                                                                               | ~ |
|------------------------|----------------------------------------------------------------------------------------------------|---|
| Date range<br>Comments | last month<br>from beginning of last month<br>this month<br>last week<br>this week<br>yesterday<br>today |   |

*Date range* enables you to choose year/month/day, i.e select a period you need information about.

Tick in *"Reset prices"* cancelles all prices selected on timing and uses currently active prices for all activities.

Click "Next" to continue.

 Select fields according to which separate rows will be created on invoice. Seperate rows will always be used for different activity types and prices. Example: Select "Case" to place activities for different cases on separate invoice rows. Leave "Case" empty to group activities for all cases to one row.

| • Add activities                                                                                                    |                       |
|----------------------------------------------------------------------------------------------------|-----------------------|
| Invoice row separation                                                                                                    |                       |
| Select fields according to which separate rows will be created on in                                                                        | ivoice.               |
| Example: Select "Case" to place activities for different cases on se<br>rows. Leave "Case" empty to group activities for all cases to one r | parate invoice<br>ow. |
| Case                                                                                                    |                       |
| Employee                                                                                                    |                       |
| Employee level                                                                                                    |                       |
| Activity type                                                                                                    |                       |
| Price                                                                                                    |                       |
| Separate rows will always be created for activities with different a<br>prices.                                                             | ctivity types and     |
| Cancel << Previous Next >>                                                                                                    | Finish                |

Click "Next" to continue.

3. Invoice preview. You can unselect rows to be excluded and edit parameters before adding to invoice.

| C        | ) A d          | d activit         | ies                               |                                            |                     |        |            | × |
|----------|----------------|-------------------|-----------------------------------|--------------------------------------------|---------------------|--------|------------|---|
| P        | rev            | iew               |                                   |                                            |                     |        |            |   |
| V.<br>in | erify<br>voice | activities to<br> | ) be placed on invoice. You can ι | inselect rows to be excluded and edit para | meters before addir | ng to  |            |   |
|          |                | Selected          | Description                       | Price                                      | Quantity            | Price  | Total      | 1 |
| •        | <u>ن</u>       |                   | Partner                           | Zoig HH                                    | 1580h 24m           | 450,00 | 711 180,00 |   |
|          | ١.             |                   | Partner                           | Partner                                    | 5h 16m              | 600,00 | 3 160,00   |   |
| ~        |                |                   |                                   |                                            |                     |        | 714 340,00 | 2 |
| (        |                | Cancel            | ]                                 | < Previou                                  | s Next >            | > (    | Finish     |   |

When done, click "Finish".

#### Text row

Click "Text row" to fill the invoice manually.

| 🔚 Add ro | w🕶 🔚 Lisa reale - 🚵 Delete row 🚵 🙀 |          |          |       |          |
|----------|------------------------------------|----------|----------|-------|----------|
| E Hidden | Specification                      | Quantity | Price    | VAT % | Total    |
|          | Jobs according to agreement        |          |          |       |          |
|          | Type the text manually             | 1        | 4 500,00 | 18    | 4 500,00 |

Add additional bottom text to invoice in "**Extra text under invoice**" area. You can set a default text row for new invoices (see also on page 46).

## **Invoice delivery**

To deliver invoice, do one of the following:

1. Print – click on print-button after entering data ...

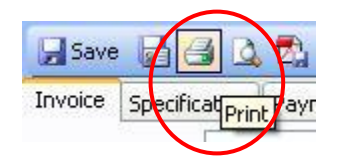

... opens a "Invoice print options" window.

| Main invoi<br>Main invoi | ce page      |   |
|--------------------------|--------------|---|
| Specificat               | ion          |   |
| Options                  |              |   |
| Language                 | Estonian     | * |
| Layout                   |              | ~ |
| Letterhead               | (blank page) | * |
| Note "Rep                | eated"       |   |
| Note "Rep                | eated"       |   |

Choose invoice parts to print, and visual look of your invoice.

Layout determines how different invoice parts are organized on paper.

*Letterhead* controls invoice headers and footers: bank details, addresses, contact information, your company logo etc. Letterheads can be edited under LawTime settings (see also on page 46). Modifying invoice layout requires technical skills and tools, and cannot be done directly from LawTime. Contact LawTime distributor to make changes to invoice layouts.

By default, letterhead and layout come from *Customer* (Customer window > Details) or *language* (Tools > Options > Invoice printing) data.

Click "OK" to open print preview.

2. Save as PDF

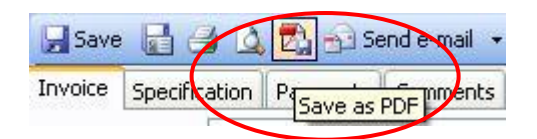

... opens a "Invoice print options" window.

Select options, and click "OK". Choose a place to save the file.

3. Send to mail recepient as PDF or HTML – after entering data, click on Send to.

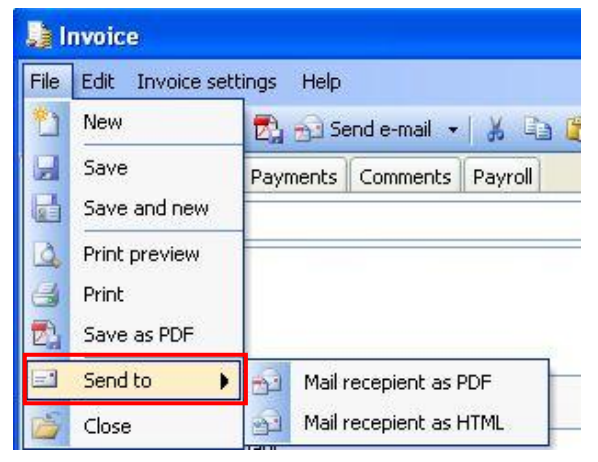

4. **Send e-mail** – LawTime opens your default e-mail client (e.g. Outlook) and starts composing new mail, PDF file attached to it.

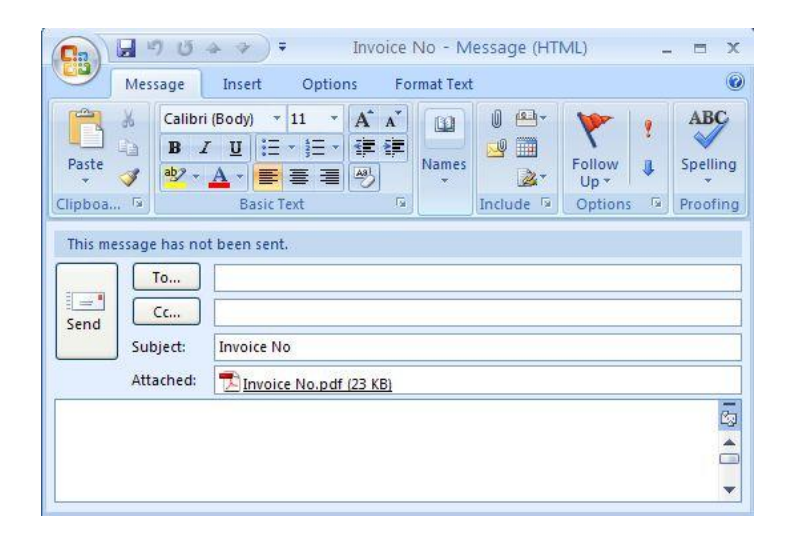

Make the changes you need and click "Send".

To compose an e-mail with customer's address already on it, click on the arrow of "Send e-mail" button Send e-mail Click on address opens your default e-mail client and starts composing new e-mail with "To"-address filled.

| 🔂 Send e-mail 🔹 | *     |       | 2    | AM |
|-----------------|-------|-------|------|----|
| OÜ Van Zoig (   | info( | Dzoig | .ee) |    |
|                 |       |       |      | 72 |

"None" means there's no e-mail address entered on customer's data sheet.

#### Invoice commands

Shortcuts on "Invoices" main window:

| ۰L   | awTi  | me        |          |      |
|------|-------|-----------|----------|------|
| File | Edit  | View      | Tools    | Help |
|      | New • | -18       |          | K Ca |
| Inv  | oice  | s         |          |      |
| Invo | ice c | ommar     | nds      |      |
|      | New   | invoice   | B        |      |
| Q    | Сору  | , invoic  | е        |      |
| t)   | New   | credit i  | nvoice   |      |
|      | Mak   | e credit  | invoice. | «    |
| 2    | New   | pro for   | ma invoi | ce   |
|      | Impo  | ort paym  | ients    |      |
|      | Ехро  | ort invoi | ces      |      |

To fasten your invoice making process, select a client in main the table and click on "Invoice command" shortcut you need.

#### **Payroll**

Payroll enables to divide the sum of an invoice according to measured activity times, purchased services or/and account managers etc enabling clear and precise overview of employee turnover.

Every user has an access to view or edit payrolls according to user privileges: 1) view personal payrolls, 2) view other people's payrolls or 3) edit payrolls.

To use Payroll, open the invoice and click on the tab:

| ) Invoice No 20  | 0905005                         | 1     |          |          |            | l              |          |
|------------------|---------------------------------|-------|----------|----------|------------|----------------|----------|
| File Edit Invoi  | ce settings Help                | /     |          |          |            |                |          |
| 🕞 Save 🛃 🎒       | 🛕 🛃 🎰 Send e-mail 🗸 🛔 📬 💕       | AFA 🕜 |          |          |            |                |          |
| Invoice Specific | ation Payments Comments Payroll |       |          |          |            |                | EN       |
| Customer         | Van Zoig OÜ                     | ▾ .   | - Co     | nfirmed  |            |                |          |
| Case             | LawTime                         | . ▼   | Inv      | oice No  | 2009050    | 05             | •        |
| Postal address   | Riia mnt 181a                   |       | Da       | te       | 27.05.20   | 09             |          |
|                  | Tartu                           | -     | - Du     | ie date  |            |                |          |
| Currency         | EEK                             |       | Co       | ntract   |            |                | •        |
| VAT calculation  | Automatic                       | •     | . Iss    | ued by   | Heidi Ha   | nsar           | <b>•</b> |
|                  |                                 |       | Div      | vision:  | LawTime    |                | <b>•</b> |
| Add row-         | 🖩 Lisa reale+ 🍋 Delete row, 🚵 📟 |       |          |          |            |                |          |
| I Hidden Spe     | cification                      |       | Quantity |          | Price      | VAT %          | Total    |
| Jobs             | according to agreement          |       |          |          |            |                |          |
| Law              | Time                            |       | 1        |          | 4 500,00   | 18             | 4 500,00 |
|                  |                                 |       | Total ta | xable at | : VAT rate | • <b>18%</b> : | 4 500,00 |
|                  |                                 |       |          |          | VAT        | 18%:           | 810,00   |
|                  |                                 |       |          |          | Amour      | nt EEK:        | 5 310,00 |
|                  |                                 |       |          |          |            |                | *        |
|                  |                                 |       |          |          |            |                | Ŧ        |

| IJ | Ir                              | nvoice No | 2009  | 905005       | -           | 1 × 1        |          |             |          |              |          | • X     |
|----|---------------------------------|-----------|-------|--------------|-------------|--------------|----------|-------------|----------|--------------|----------|---------|
| F  | File Edit Invoice settings Help |           |       |              |             |              |          |             |          |              |          |         |
| 6  |                                 | Save 🔡    | 3     | 🔔 🛃 🔂 S      | iend e-mail | -  👗 🗈 📇  -  | ARA 🕜    |             |          |              |          |         |
| I  | nvo                             | oice Spec | ficat | ion Paymen   | ts Comme    | ents Payroll |          |             |          |              |          | EN      |
|    | 2                               | Add row   | - 5   | Add employ   | ees 🗸 🗙     | 3            |          |             |          |              |          |         |
| 1E |                                 | Confirm   | ed `  | Payroll date | Employee    | Comments     | Duration | Invoice sum | % or row | % of invoice | Total    | %       |
|    |                                 | 🗆 Remain  | der   |              |             |              |          |             |          |              |          |         |
|    | Þ                               |           |       |              |             | Jaotamata    |          |             |          |              | 4 500,00 | 100,00% |
|    |                                 |           |       |              |             |              | 0m       | 0,00        |          | 0,00%        | 4 500,00 | 100,00% |
|    |                                 |           |       |              |             |              |          |             |          |              |          |         |
|    |                                 |           |       |              |             |              |          |             |          |              |          |         |
| Ш  |                                 |           |       |              |             |              |          |             |          |              |          |         |
|    |                                 |           |       |              |             |              | 0m       | 0,00        |          | 0,00%        | 4 500,00 | 100,00% |

• Click on "Add row" opens a pop-up menu with options "Invoice expenses" and "Other expenses":

| Invoice | ce Specification Pa |       | aymen | ts  | Comme  | ents | Payroll |
|---------|---------------------|-------|-------|-----|--------|------|---------|
| Ad      | d row 🗕 🚮           | Add e | mploy | ees | - X    | 4    | 2       |
| [ I     | nvoice expe         | nses  | date  | Em  | ployee | Com  | ments   |
|         | Other expen         | ses   |       |     |        |      |         |
| -       |                     |       |       |     |        | Jaot | amata   |
|         |                     |       |       |     |        |      |         |

- Add a row "*Invoice expenses*" to attach direct costs of the invoice to the payroll. These are the activities wich *activity type* (see also on page 44) is set as *expense*.
- Add a row "Other expenses" to add expenses manually
- Click on "Add employees" opens a pop-up menu with options "Worked on this invoice" and "Customer Manager":

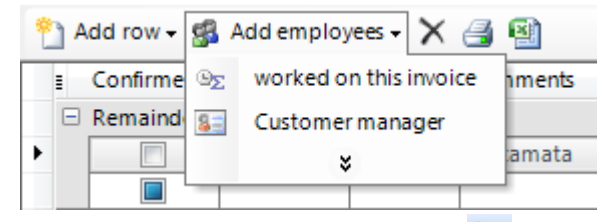

- To delete a row, mark rows and press 🗙 button
- Click 鑉 button to print the table
- Click 🗐 button to save the table to Excel

#### The structure of the table

#### The rows of the table

At first there is one row header in the table – "Remainder":

| ) Invoice         |              |             | -           |          |             |          | -            |           |         |
|-------------------|--------------|-------------|-------------|----------|-------------|----------|--------------|-----------|---------|
| File Edit Invoic  | e settings H | lelp        |             |          |             |          |              |           |         |
| 🕞 Save 🛃 🎒        | 🔔 🛃 🔂 S      | iend e-mail | - 🔏 🗈       | A#A   📇  | 0           |          |              |           |         |
| Invoice Specifica | tion Paymen  | ts Comm     | ents Payrol | I        |             |          |              |           |         |
| 🎦 Add row 🗸 🔮     | Add employ   | ees 🗸 🗙     | 3           |          |             |          |              |           |         |
| Confirmed         | Payroll date | Employee    | Comments    | Duration | Invoice sum | % of row | % of invoice | Total     | %       |
| Remainder         |              |             |             |          |             |          |              |           |         |
|                   |              |             | Remainder   |          |             |          |              | 10 500,00 | 100,00% |
|                   |              |             |             | 0m       | 0,00        |          | 0,00%        | 10 500,00 | 100,00% |
|                   |              |             |             |          |             |          |              |           |         |
|                   |              |             |             |          |             |          |              |           |         |
|                   |              |             |             |          |             |          |              |           |         |
|                   |              |             |             | 0m       | 0,00        |          | 0,00%        | 10 500,00 | 100,00% |
|                   |              |             |             |          |             |          |              |           |         |

You can add two more – "Expenses" and/or "Payrolls":

| ) Invoice                       |                                                 |              |          |             | -        |              |           |         |  |
|---------------------------------|-------------------------------------------------|--------------|----------|-------------|----------|--------------|-----------|---------|--|
| File Edit Invoice settings Help |                                                 |              |          |             |          |              |           |         |  |
| 📕 Save 📓 🎒 🛕 🗞 🕯 S              | end e-mail <del>+</del>                         | 🖌 🖻 🕻        | 🛓 🗚 🌀    | )           |          |              |           |         |  |
| Invoice Specification Paymen    | Invoice Specification Payments Comments Payroll |              |          |             |          |              |           |         |  |
| 👏 Add row 🗸 🕵 🕺 Add employ      | ees + 🗙 📑                                       | 1            |          |             |          |              |           |         |  |
| Confirmed Payroll date          | Employee                                        | Comments     | Duration | Invoice sum | % of row | % of invoice | Total     | %       |  |
| Expenses                        |                                                 | <b>D</b> (1) |          |             |          |              |           |         |  |
|                                 |                                                 | Profit       | 0m       | 0.00        |          | 0.00%        | 0.00      | 0.00%   |  |
| Payrolls                        |                                                 |              | VIII     | 0,00        |          | 0,0076       | 0,00      | 0,0070  |  |
|                                 | Heidi Hansar                                    |              |          |             |          |              |           |         |  |
|                                 |                                                 |              | 0m       | 0,00        |          | 0,00%        | 0,00      | 0,00%   |  |
| Remainder                       |                                                 |              |          |             |          |              |           |         |  |
|                                 |                                                 | Remainder    |          |             |          |              | 10 500,00 | 100,00% |  |
|                                 |                                                 |              | 0m       | 0,00        |          | 0,00%        | 10 500,00 | 100,00% |  |
|                                 |                                                 |              |          |             |          |              |           |         |  |
|                                 |                                                 |              |          |             |          |              |           |         |  |
|                                 |                                                 |              | 0m       | 0,00        |          | 0,00%        | 10 500,00 | 100,00% |  |

The sum of the invoice will be divided on the basis of "*Expenses*" and "*Payrolls*".

"Remainder" shows always the sum, which is left (undivided) from the total sum of the invoice.

#### The columns of the table

There are ten columns in the table: confirmed, payroll date, employe, comments, duration, invoice sum, % of row, % of invoice, total, %.

| ) Invoice |                                                 |              |           |          |          |             | -        | -            |       |       |
|-----------|-------------------------------------------------|--------------|-----------|----------|----------|-------------|----------|--------------|-------|-------|
| File Edit | File Edit Invoice settings Help                 |              |           |          |          |             |          |              |       |       |
| 🚽 Save    | 🕞 Save 📑 🎒 💁 🔂 Send e-mail 🖌 👗 🖺 🏙 🗛            |              |           |          |          |             |          |              |       |       |
| Invoice S | Invoice Specification Payments Comments Payroll |              |           |          |          |             |          |              |       |       |
| 📍 Add i   | row 🗸 🕵                                         | Add employ   | ees + 🗙 🤞 | 3 😫      |          |             |          |              | +     |       |
| E Cor     | nfirmed 🏅                                       | Payroll date | Employee  | Comments | Duration | Invoice sum | % of row | % of invoice | Total | %     |
| 🗆 Exp     | Expenses                                        |              |           |          |          |             |          |              |       |       |
|           |                                                 |              |           | Profit   |          |             |          |              |       |       |
|           |                                                 |              |           |          | 0m       | 0,00        |          | 0,00%        | 0,00  | 0,00% |

Type or add the data of values in columns.

Please note!

There are separate rows for "% of row" and "% of invoice".

Mark the *"payroll date"* manually if it is different from the invoice date.

#### Payroll settings

To save payroll settings go to Tools > Payroll.

## Prices

You can add prices according to activity type, customer, case, employee, employee level or the combination of them. You can also use different currencies.

## Price on activity timing

While entering data, LawTime offers most accurate price according to this case. For example, if there is no price to a case, LawTime offers you a price set to a customer. You can also choose an implied price (e.g. even if there is a price set to a customer, you can choose a prise set to bureau).

You can also enter the price manually, i.e. it's not mandatory to choose the price from database.

#### Adding new price

To add new price, do one of the following:

- 1. Subdivison "Prices" in LawTime main window. Click "New" to add data.
- 3. Click on Customer, Case, Employee data window subdivision "prices".

#### Window for adding a new price

You can add the following:

- total value
- currency
- parameters of price (used for customers, cases, employees, employee levels)

Make your selections and the "Name"-field will be automatically filled by LawTime.

If necessary, enter the Name manually.

To see the price in all options, matching to these parameters, select "all".

Combine price parameters. For example, you can make different prices, if:

- the customer is "The University of Tartu", type of activity is "strategic planning"
- the customer is "The University of Tartu", employee level is "lecturer"
- employee level is lawyer
- all parameters are marked as "all" (base rates of activity types)

While entering data, LawTime offers a price closest to selected parameters.

You can delete price only if there's no work saved using this price. Untick "Active" will remove the price from selections.

| File Edit Hel  | p<br>IIII III    |     |                 |             | لعال |    |
|----------------|------------------|-----|-----------------|-------------|------|----|
| Gave and d     | ose 📓 🗙 Delete 📔 | ¥ 0 | b 🖪 🔺 • 🔹       | • AFA 🕖     |      |    |
| General        | 70IC partner     |     | Customer        | Vap Zoig OÜ |      | 1  |
| Activity type: | managing v       |     | Case:           | (all)       | ~    |    |
| Currency:      | EEK              |     | Employee level: | Partner     | ~    |    |
| Price:         | 600,0000         |     | Employee:       | (all)       | ~    |    |
| Comments:      |                  |     |                 |             |      |    |
|                |                  |     |                 |             |      |    |
|                |                  |     |                 |             |      | 18 |

#### Subdivision of prices on customer and other windows

You can see overviews of currently active prices in *customer*, *cases*, *employee*, *employee level* and *activity type* windows.

Prices in the table are sorted in ascending order from specific to general.

General prices are displayed in grey colour. For example, you see *base rates* and *employee level* prices in grey colour, customer and case specific prices are displayed in black.

To see only currently active prices, tick the "Active" checkbox, untick to see all.

Choose "Activity type" you want information about (at first you will see activity type set in Tools > Options > Program settings > default activity type).

| 🔙 Van Zoig OÜ        |           |            |             |  |
|----------------------|-----------|------------|-------------|--|
| File Edit Help       |           |            |             |  |
| 🕞 Save and close 🛛 🔓 | ) 🗙 Dele  | ete   👗    | 🔁 📇   AMA 🕡 |  |
| General Details Case | s Price:  | s Invoice  | s Documents |  |
| Activity type: IT    |           |            | <b>~</b>    |  |
| 🀴 New 对 Open         | 🚽 Print   | Only a     | tive        |  |
| Drag a column header | here to g | roup by th | at column.  |  |
| 🛯 Aktiivne Name      | Price     | Currency   | Comments    |  |
| 🕨 🗹 partner          | 550,00    | EEK        |             |  |
| 💽 📝 assistant        | 400,00    | EEK        |             |  |
|                      |           |            |             |  |
|                      |           |            |             |  |
|                      |           |            |             |  |

## Prices in LawTime main window

*Prices* in LawTime main window display the table of **all** prices.

We recommend you to use customer, case etc window to view the specific price you're interested in.

To get the best overview of the table, use one of the following:

• Sort, group, filter (see also on page 10)

| 🕒 LawTime                          |          |                                     |                 |                   |             |         |                |              | ĸ |
|------------------------------------|----------|-------------------------------------|-----------------|-------------------|-------------|---------|----------------|--------------|---|
| File Edit View Tools Help          |          |                                     |                 |                   |             |         |                |              |   |
| 😵 New - 1 🖂 🖪 🛛 🗶 🗈 🙉 1            | # Refres | h 📗 Tartu Ülikool                   | 0 9             |                   |             |         |                |              |   |
| Bricas                             | Price    |                                     |                 |                   |             |         |                |              |   |
| Frices                             | FILE     | 5                                   |                 |                   | _           | _       | _              |              |   |
| View                               | Drag a   | column header here to group t       | by that column. |                   |             |         |                |              |   |
| Preius                             | V I Act  | ive Name                            | Price Cur.      | Activity type     | Customer    | Case Ta | sk Empl. level | Employee     | - |
| Quick selections                   | _ V      | Oldine tunnihind                    | 650,00 EEK      | Tunnitasu alusel  | 00 Van Zoig |         |                |              |   |
| Dase rates                         | - V      | Zoig HH IT                          | 450,00 EEK      | IT teenused       | OU Van Zoig |         |                | Heidi Hansar | 1 |
| Selections                         |          | ∠oig HH                             | 450,00 EEK      | l unnitasu alusel | UU Van Zoig |         | - 10           | Heidi Hansar | 1 |
| Act. type (all) 🗠                  |          | Assistant<br>Nikon partner HH phone | 600.00 EEK      | nanaging          | Nikon       |         | Partner        | Heidi Hansa  | - |
| Currency EEK 🔍                     |          | I Nikon paimer nn phone             | 000,00 221      | prioriecai        | INKON       | ll      | Fattier        |              |   |
| Customer (sll)                     |          |                                     |                 |                   |             |         |                |              |   |
|                                    |          |                                     |                 |                   |             |         |                |              |   |
| Lase [all] 🗸                       |          |                                     |                 |                   |             |         |                |              |   |
| Empl.level (all) 💽                 |          |                                     |                 |                   |             |         |                |              |   |
| Employee (all) 👽                   |          |                                     |                 |                   |             |         |                |              |   |
| Active                             |          |                                     |                 |                   |             |         |                |              |   |
| Only applied strictly to selection |          |                                     |                 |                   |             |         |                |              |   |
| Display                            |          |                                     |                 |                   |             |         |                |              |   |
|                                    |          |                                     |                 |                   |             |         |                |              |   |
| Activities                         |          |                                     |                 |                   |             |         |                |              |   |
| S Customers                        |          |                                     |                 |                   |             |         |                |              |   |
| Cases                              |          |                                     |                 |                   |             |         |                |              |   |
|                                    |          |                                     |                 |                   |             |         |                |              |   |
| J mvoices                          |          |                                     |                 |                   |             |         |                |              |   |
| Payroll                            |          |                                     |                 |                   |             |         |                |              |   |
| C Prices                           |          |                                     |                 |                   |             |         |                |              |   |
| Administration                     | <        |                                     |                 |                   |             |         |                | ) (          | > |
| 💈 Heidi Hansar 🛛 Van Zoig OÜ       |          |                                     |                 |                   |             |         | NUM            | IS CAPS      |   |

• Selection panel on the left-side of the main window. See also below.

## **Price settings**

Selections in the left-side panel of the main window:

- View make a personal view using parameters you need
- Quick selections to return to base rates
- Filters to define prices: activity type, currency, customer, case, employee level, employee
- Active price:

Tick the "Active" checkbox ( ☑) to view only currently active prices.

Untick the "Active" checkbox ( ) to view only currently inactive prices.

Mark the "Active" checkbox grey to view all prices.

| Field:     | s                  |          |
|------------|--------------------|----------|
| Quick sele | ections            |          |
| Base       | rates              |          |
| Selections | patronesta         |          |
| Act. type  | (all)              | *        |
| Currency   | EEK                | ~        |
| Customer   | (all)              | ~        |
| Case       | (all)              | ~        |
| Empl.level | (all)              | ~        |
| Employee   | (all)              | ~        |
| Active     |                    |          |
| 🛃 Only app | lied strictly to s | election |
|            | ſ                  | Displau  |

- "Only applied strictly to selection" checkbox helps you to specify filter selections:
  - Only applied strictly to selection general prices
     to view prices of specific customer/case/etc and also
  - 2) Only applied strictly to selection to view prices only of specific customer/case etc
- "Display" shows the table according to selections

# Administration

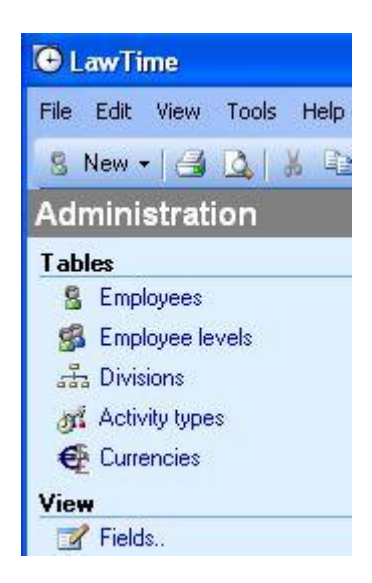

## **Employees**

#### Adding a new employee and viewing data

To add/open employee data, do one of the following:

- 1. LawTime main window, subdivision "Administration" > "Employees". Click "New" to add new employee. Click on employee name to open data.
- 2. To add/open employee data , click on ... -button in any place LawTime offers a choice "*employee*".

#### **Employee data**

• General

General data of employee, user name, employee level etc. Tick in "Active" checkbox shows employee in selections.

| 💈 Heidi Hansa   | ar 📃 🗖 🔀                                 |  |  |  |  |  |  |
|-----------------|------------------------------------------|--|--|--|--|--|--|
| File Edit Help  |                                          |  |  |  |  |  |  |
| 📕 Save and clos | e 🛃 👗 🗈 🏝 🔺 🕶 🕶 🗛 🥥                      |  |  |  |  |  |  |
| General Details | Privileges Prices                        |  |  |  |  |  |  |
| First name:     | Heidi                                    |  |  |  |  |  |  |
| Last name:      | Hansar                                   |  |  |  |  |  |  |
| Short name:     | HH                                       |  |  |  |  |  |  |
| User name:      | IndrekKaru\Heidi Hansar 🛛 🗸              |  |  |  |  |  |  |
| Employee level: | assistant 💌                              |  |  |  |  |  |  |
| Division:       | IT                                       |  |  |  |  |  |  |
|                 | Active (will be displayed in selections) |  |  |  |  |  |  |
| Comments:       |                                          |  |  |  |  |  |  |
|                 |                                          |  |  |  |  |  |  |

By default, table shows only active employees. To see all employees, click on column "Active" and then tick the checkbox "All".

#### • Privileges

Specific privileges of employee.

Privileges set on employee window are superior to employee level privileges.

• Prices

List of prices attached to employee.

See also

- Employee levels on page 39
- User privileges on page 41
- Prices on page 32

## **Employee levels**

#### Adding a new employee level and viewing data

Employee level represents a group or role of employees (e.g. attorney at law, accountant).

To open employee level data, do one of the following:

- LawTime main window, subdivision "Administration" -> "Employee levels". Click "New" to add new employee level. Click on employee level name to open data.
- 2. To add/open employee level data , click on ... -button in any place LawTime offers a choice "*employee level*".

#### Employee level data

General

Name, short name, comments.

| 🕵 Partner    |                             |   |
|--------------|-----------------------------|---|
| File Edit H  | elp                         |   |
| 📕 Save and   | close 📑 🕺 🗈 🏝 🔺 🔻 🔻 🔺 AMA 🞯 |   |
| General Priv | vileges Prices              |   |
| Name:        | Partner                     |   |
| Short name:  | partner                     |   |
| Comments:    |                             |   |
|              |                             | ~ |
|              |                             | 9 |
| 2            |                             |   |

#### • Privileges

*Employee level* oriented privileges.

These are default privileges for entire group of this employee level. Define specific privileges in employee window.

• Prices

List of prices attached to employee levels.

See also

- Employees on page 39
- Prices on page 32

• See user privileges below

## **Privileges**

#### Privileges on two levels

Privileges are either allowed or denied, employee cannot enter or change privileges.

User privileges are set on two levels:

• *Employee level* oriented privileges. These are default privileges for entire group of this employee level.

E.g. employee level *Partner* is allowed to view and edit other user's activities.

Activities

View other user's activities

🗹 Edit other user's activities

Specific privileges of employee.
 E.g. employee level *Partner* is allowed to view and edit other user's activities, but you can untick the checkbox (in privilege window) and this particular Partner does not have this privilege anymore.

Activities

View other user's activities

Edit other user's activities

#### Various privileges

List of all user privileges.

| -    | Log in to LawTime program          |
|------|------------------------------------|
|      | Activities                         |
| 1000 | ✓ View other user's activities     |
|      | 🔄 🗹 Edit other user's activities   |
| ÷    | Customers                          |
|      | Add                                |
|      | Edit                               |
| ÷    | Cases                              |
|      | Edit                               |
| -    | Invoices                           |
|      | - 🗹 Yiew                           |
|      | 🔲 Edit                             |
|      | 🛄 Confirm                          |
|      | 🛄 🔲 Remove confirmation            |
| -    | Prices                             |
|      | 🛄 View                             |
|      | Edit                               |
| -    | Payroll                            |
|      | 🚽 🗹 View personal payrolls         |
|      | 🚽 📃 View other people's payrolls   |
|      | 📃 🔲 Edit payrolls                  |
| -    | Analysis                           |
|      | View                               |
|      | Administration                     |
|      | - 🔲 View                           |
|      | - Edit employees                   |
|      | - 🔄 Edit employee privileges       |
|      | - Edit usernames                   |
|      | 🗌 🔲 Edit employee levels           |
|      | 🚽 🔲 Edit employee level privileges |
|      | - 🔄 Edit divisions                 |
|      | 🚽 🗹 Edit activity types            |
|      | - Edit currencies                  |
|      | 🛄 Edit company-wide settings       |

#### **Colours of privileges**

LawTime uses different colours for different privilege levels to simplify administration and give the best overview.

• Privileges, allowed on currently open unit (employee level or particular employee), are displayed in regular font style.

Edit other user's activities

• Privileges, allowed to particular *employee level*, are displayed in grey colour. These are inherited privileges.

View other user's activities

• Privileges, changed after last saving, are displayed in **bold black**.

#### View other user's activities

• Privileges, changed from inherited to different and then back to inherited, are displayed in bold grey colour.

View other user's activities

See also

- Employees on page 39
- Employee levels on page 40

#### **Divisions**

Divisions - subdivisions, used to differentiate customers, cases, employees and invoices.

Title "division" is changeable (e.g. department, area, team, subject field etc).

To activate "divisions" go *Tools > Options > Divisions > tick in checkbox*. You can also change the title here.

| my secongs    | Program setting  | is Tab    | le printing | Invoice  | settings |
|---------------|------------------|-----------|-------------|----------|----------|
| Invoice texts | Invoice printing | Divisions | Comment t   | emplates | Payrol   |
| Use division  | IS               |           |             |          |          |
| Language:     | English          | ~         |             |          |          |
| Singular:     | Division         |           |             |          |          |
| Plural:       | Divisions        |           |             |          |          |
| Short name:   | Division         |           |             |          |          |
|               |                  |           |             |          |          |
|               |                  |           |             |          |          |

You can see *divisions* in customer, case etc selections after activating it. Add *divisions* in LawTime main window table by clicking Fields.

#### Adding new division and viewing data

To add/open division data, do one of the following:

- 1. LawTime main window, subdivision "Administration" > "divisions". Click "New" to add new division. Click on division name to open data.
- 2. To add/open division data , click on  $\cdots$  -button in any place LawTime offers a choice "division".

#### Activity type

#### Adding new activity type and viewing data

Activity type is used to describe different jobs (wages, phonecall etc).

To add/open activity type data, do one of the following:

- LawTime main window, subdivision "Administration" > "activity types". Click "New" to add new activity type. Click on activity type name to open data.
- 2. To add/open activity type data , click on  $\cdots$  -button in any place LawTime offers a choice "activity type".

#### Activity type data

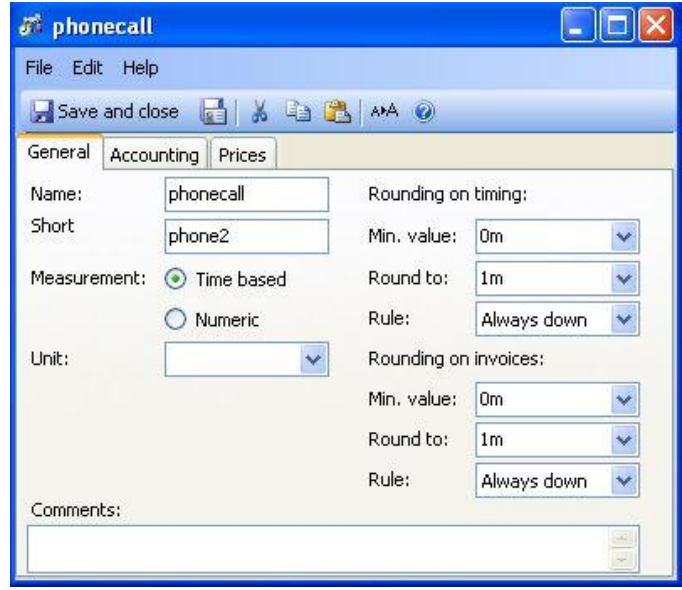

#### • General

Name, short name, measurement, unit, comments, rounding on timing, rounding on invoices.

- Accounting Type (service, expense, others), VAT, other parameters.
- Prices List of prices attached to activity type.

## Currencies

#### Adding new currency and viewing data

To add/open currency data, do one of the following:

- LawTime main window, subdivision "Administration" -> "currencies". Click "New" to add new currency. Click on currency name to open data.

#### **Currency data**

#### • General

Code, name, current rate, comments. Name the base currency and fix the rate to 1.

| New currency                   |   |
|--------------------------------|---|
| File Edit Help                 |   |
| 🛃 Save and close 🛛 🖁 🔏 🗈 📸 🗚 🥥 |   |
| General                        |   |
| Code:                          |   |
| Name:                          |   |
| Base currency                  |   |
| Current rate:                  |   |
| Comments:                      |   |
|                                |   |
|                                | ~ |

# Options

To open settings click "Tools" > "Options".

| VIEW 1  | oois Heip                                         |                  |                 |                    |           |
|---------|---------------------------------------------------|------------------|-----------------|--------------------|-----------|
| 18      | Options.                                          |                  |                 |                    |           |
| strati  | Databas                                           | e settings       |                 |                    |           |
| surau   | User.,                                            |                  |                 |                    |           |
|         |                                                   |                  |                 |                    |           |
| 🕒 Setti | ings                                              | _                | -               |                    | ×         |
| Tal     | ble printing                                      | Invoice          | settings        | Invoice la         | nguages   |
| Invo    | Invoice printing Divisions Comment templates Page |                  |                 | Payroll            |           |
|         | My settin                                         | gs               | P               | rogram setting:    | s         |
| User    | interface lang                                    | juage            |                 |                    |           |
| Lang    | guage: Englis                                     | h                | -               |                    |           |
| Time    | r functions                                       |                  |                 |                    |           |
|         | lse vertical too                                  | l window layout  | +               |                    |           |
| v       | Vhen checked                                      | timer buttons v  | vill be arrange | ed vertically. Als | o, short  |
| a<br>b  | ctivity descript                                  | tion and pause l | button will be  | displayed next     | to timer  |
| 🗸 🗸     | uto hide tool                                     | window           |                 |                    |           |
| H       | lides LawTime                                     | s tool window a  | and open activ  | vity windows       |           |
| a 🛛 🗤   | iutomatically ii<br>Ice cmall data                | n 3 seconds whe  | en another ap   | plication is use   | d         |
|         | )nen data enti                                    | window on tir    | mer start       |                    |           |
|         | Timer initial                                     | y stopped        | lier start      |                    |           |
|         | sk for confirm                                    | ation on progra  | m evit when t   | here are unsave    | ed timers |
|         | Vhan clasing a                                    | mall window m    |                 | netification or    |           |
|         | vnen closing s                                    | mail window me   | ove to taskbar  | notification ar    | ea        |
| Mair    | n window                                          |                  |                 |                    |           |
| On o    | opening wind                                      | ow go to: Acti   | vities          | •                  |           |
| Defa    | ault view for a                                   | tivities Tab     | le              |                    | •         |
|         |                                                   |                  |                 | ОК                 | Cancel    |

Fields you see on Settings window come from employee (level?) privileges.

Regular user view in *My Settings*:

- My Settings:
  - 1) User interface language
  - 2) Timer functions
  - 3) Main window display
- Program settings:
  - 1) SQL based user authentication
  - 2) Allow password saving
  - 3) Enable tasks
  - 4) Allow price on activity timing

- 5) Default currency
- 6) Default activity type
- 7) Error reporting program error condition is created to test error reporting. WARNING: do not click "Close program" on error window because LawTime will then be closed and unsaved changes will be lost
- **Table printing** margins (mm), styles (editable)
- Invoice settings:
  - 1) Invoice numbers (can be edited; take automatically from number series). Choose if the invoice number must be filled on printing, saving or confirming.
  - 2) Invoice calculations duration format, default VAt %, total rounding
- **Comment templates** enter the template texts displayed in activity window's comment field. Choose the language of texts
- **Payroll** default texts on new payroll rows
- Divisions:
  - 1) Tick the checkbox to use divisions
  - 2) Title texts language, singular, plural, short name.
- Invoice texts default text rows for new invoices
- Invoice printing:
  - 1) Language default
  - 2) Layouts
  - 3) Letterheads (header logo and footer texts)

## **Database settings**

Click "Tools" > "Database settings" to open the window.

| Database setti<br>atabase | ngs                               |               |
|---------------------------|-----------------------------------|---------------|
| Server:                   | HEIDIHANSAR                       |               |
| Database:                 | VanZoig                           |               |
| Authentication            |                                   |               |
| 💿 Windows integ           | prated                            |               |
| OSQL server (u:           | ser will be promted for password) |               |
|                           | Te                                | st connection |
|                           | OK                                | Cancel        |

- Enter the name of a server and database
- Authentication windows integrated or SQL server (user will be promted for password)
- After entering your settings, test the connection. Click "OK" to save the settings